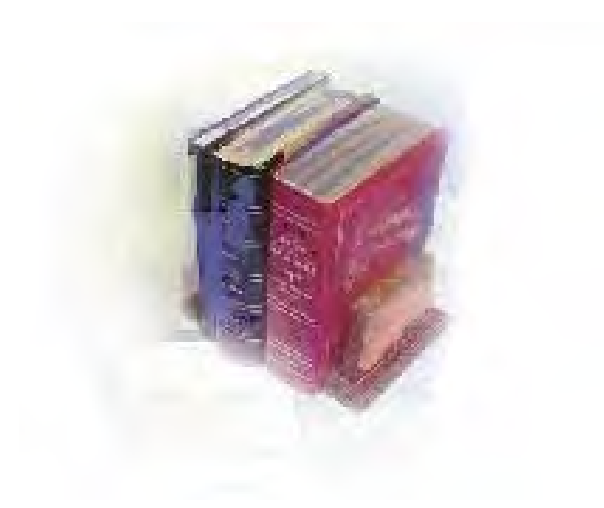

# **GRITS Immunization Query and Data Load**

Georgia Enhanced Banner Student and Financial Aid Systems User Documentation

Version 7.23

Office of Information and Instructional Technology

June 2010

This page left blank to facilitate front/back printing.

# Table of Contents

| Introduction to GRITS Immunization Query and Data Load | 1   |
|--------------------------------------------------------|-----|
| Purpose                                                | 1   |
| Target Audience                                        | 1   |
| Purpose and Scope of Document                          | 1   |
| Graphics                                               | 1   |
| References                                             | 2   |
| Support                                                | 2   |
| GRITS Immunization Query and Data Load Flow            | 3   |
| Description                                            | 3   |
| Overview of GRITS Immunization Query and Data Load     | 3   |
| Implementing GRITS Immunization Query and Data Load    | 5   |
| I. Setup                                               | 5   |
| ,<br>Overview                                          | 5   |
| II. Loading Client Data to GRITS                       | 7   |
| Overview                                               | 7   |
| 1. Generate Client Data file (ZGRIRQF)                 | 7   |
| 2. Upload the Client Data file (GRITS)                 | 8   |
| 3. Confirm successful upload status (GRITS)            | 9   |
| III. Submitting a Querv File to GRITS                  |     |
| Overview                                               |     |
| V. Loading Immunizations into GOAIMMU                  |     |
| Overview                                               |     |
| Appendix A: Document History                           | Δ_1 |
| Annendix B: Process Flow                               | R-1 |
|                                                        |     |

This page left blank to facilitate front/back printing.

# Using *GRITS Immunization Query and Data Load* Introduction to *GRITS Immunization Query and Data Load*

| Purpose                       | The GRITS Immunization Query and Data Load processes are designed<br>to automate the entry of immunization data from the Georgia Registry<br>of Immunization Transactions and Services (GRITS). All USG<br>institutions are accountable for implementing BOR immunization<br>requirements and maintaining proper documentation for every new<br>student. The Immunization Request File Process (ZGRIRQF) is a new<br>process designed to generate a request file and a blank.txt file as well as<br>a flat file containing legacy student data (demographics) to be submitted<br>to GRITS. The Immunization Data Load Process (ZGRIDLD) is a new<br>process designed to load immunization data from a GRITS flat file into<br>the Immunization Information form (GOAIMMU) and remove or end<br>holds. An account to GRITS is necessary to successfully utilize<br>ZGRIRQF and ZGRIDLD. |
|-------------------------------|----------------------------------------------------------------------------------------------------|
| Target Audience               | The target audience for these processes and documentation are the staff<br>responsible for obtaining and loading student immunization records.<br>These staff members should have access to GRITS in order to upload<br>client data and query files as well as download immunization data.                                                                                                    |
| Purpose and Scope of Document | This document explains how to use the <i>GRITS Immunization Query and Data Load</i> process.                                                                                                    |
|                               | This chapter includes the following topics:                                                                                                    |
|                               | • Setup                                                                                                    |
|                               | • Loading Client Data to GRITS                                                                                                    |
|                               | • Submitting a Query File to GRITS                                                                                                    |
|                               | Loading Immunizations into GOAIMMU                                                                                                    |
| Graphics                      | Graphic cues used in this document assist with labeling of steps and items that are particularly important.                                                                                                    |
| Ø                             | Steps for recovery or support.                                                                                                    |
|                               | For additional information, see references.                                                                                                    |
|                               | Exercise caution.                                                                                                    |
| Dangeri                       | Warning: an error here is critical.                                                                                                    |

### References

Support

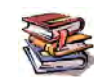

For information about the baseline product, see Using SCT Banner User Manual for Accounts Receivable, Financial Aid, and Student.

For additional OIIT resources and support, contact the OIIT Helpdesk:

- Web support request self-service: http://www.usg.edu/customer\_services
- o E-mail: Helpdesk@usg.edu

For emergency, business interruptions, or production down situations, call the OIIT Helpdesk immediately

o 706-583-2001

Toll free within Georgia: 1-888-875-3697

## **GRITS Immunization Query and Data Load Flow**

**Description** The Immunization Request File Process (ZGRIRQF) generates a request file and a blank.txt file as well as a flat file containing legacy student data (demographics) to be submitted to GRITS. The Immunization Data Load Process (ZGRIDLD) loads immunization data from a GRITS flat file into the Immunization Information form (GOAIMMU) and remove or end holds.

Overview of<br/>GRITSComplete the following steps to implement and execute the GRITS<br/>Immunization Query and Data Load processesQuery and<br/>Data LoadI. Setup

| I. S | Setup                                        |         |
|------|----------------------------------------------|---------|
| 1.   | Register as a GRITS user                     |         |
| 2.   | Create a population selection                | GLRSLCT |
| 3.   | Confirm translation of<br>immunization codes | SOAXREF |

## $\downarrow$

| П. | Lo | oading Client Data to GRITS      |         |
|----|----|----------------------------------|---------|
|    | 1. | Generate Client Data file        | ZGRIRQF |
|    | 2. | Upload the Client Data file      | GRITS   |
|    | 3. | Confirm successful upload status | GRITS   |

## $\downarrow$

| III. | Su | bmitting a Query File to GRITS   |         |
|------|----|----------------------------------|---------|
|      | 1. | Generate Query file              | ZGRIRQF |
|      | 2. | Upload the Query file            | GRITS   |
|      | 3. | Confirm successful upload status | GRITS   |
|      | 4. | Download Immunization file       | GRITS   |
|      |    |                                  |         |

| IV. | Lo | ading Immunizations into GOA       | IMMU    |
|-----|----|------------------------------------|---------|
|     | 1. | Run Immunization Data Load process | ZGRIDLD |
|     | 2. | Confirm immunization data          | GOAIMMU |
|     | 3. | Confirm immunization hold status   | SOAHOLD |

# Implementing GRITS Immunization Query and Data Load

## I. Setup

| 0  | verview                                          | Register as a user of the Georgia Registry of Immunization Transactions<br>and Services (GRITS). Obtain the Organization Code from GRITS. Be<br>sure that immunization codes are correctly translated on SOAXREF.                                                                               |
|----|--------------------------------------------------|----------------------------------------------------------------------------------------------------|
| 1. | Register as a<br>GRITS user                      | To register as a GRITS user, contact your institutional GRITS<br>administrator or contact the GRITS Training Coordinator at 1-888-223-<br>8644 or e-mail immreg@dhr.state.ga.us. For more information about<br>GRITS, go to<br>http://health.state.ga.us/programs/immunization/grits/index.asp. |
|    |                                                  | Your account must include the appropriate permissions to perform data<br>exchange as an HMO user. Upon registering, you will receive an<br>Organization Code, username and password.                                                                                                    |
|    |                                                  | You must also obtain your GRITS Organization ID. The Organization ID is different from your Organization Code. The Organization Code is used to log into the GRITS website. The Organization ID will be entered as a parameter for the Immunization Request File Process (ZGRIRQF).             |
| 2. | Create a<br>population<br>selection<br>(GLRSLCT) | Create a population selection containing students for whom you wish to request immunization records. Use the Population Selection Definition Rules form (GLRSLCT) to define the population based on your institutional needs.                                                                   |

#### 3. Confirm translations of immunization codes (SOAXREF)

The GRITS immunization load file will contain CPT codes for each immunization or vaccine. These codes must be translated on the EDI Cross Reference Rules form (SOAXREF) for Cross Reference Label IMMZTYPE. This cross reference label is also used by the Postsecondary XML transcript.

| Cross-Refere | ence Label: IMI | MZTYPE Immunization | Type Codes                                                                                                    | *********** |          |              | Copy Table: 📑        |
|--------------|-----------------|---------------------|----------------------------------------------------------------------------------------------------|-------------|----------|--------------|----------------------|
| Cross-Ref    | erence Rules    | 5                   |                                                                                                    |             |          |              |                      |
| <u> </u>     |                 | onic                |                                                                                                    |             |          |              |                      |
| Label        | Qualifier       | Value               | EDI                                                                                                    | Web         | XML      | Banner Value | Description          |
| <b>T</b>     |                 |                     |                                                                                                    |             |          | •            |                      |
| IMMZTYPE     | 0001            | 90705               | ~                                                                                                    |             | ~        | MEA1         | First Measles        |
| IMMZTYPE     | 0001            | 90707               | ~                                                                                                    |             | <b>v</b> | MMR1         | First MMR            |
| IMMZTYPE     | 0002            | 90705               |                                                                                                    |             | <b>v</b> | MEA2         | Second Measles       |
| IMMZTYPE     | 0002            | 90707               |                                                                                                    |             | <b>~</b> | MMR2         | Second MMR           |
| IMMZTYPE     |                 | 90701               | Image: A start of the start of the start |             |          |              | DTP Immunization     |
| IMMZTYPE     |                 | 90702               |                                                                                                    |             |          |              | DT Immunization      |
| IMMZTYPE     |                 | 90703               |                                                                                                    |             |          |              | Tetanus Immunization |
| IMMZTYPE     |                 | 90704               |                                                                                                    |             |          | MUMP         | Mumps Immunization   |
| IMMZTYPE     |                 | 90706               |                                                                                                    |             |          | MRBL         | Rubella Immunization |

The CPT code from GRITS should be in the Electronic Value field. The appropriate Immunization code (GTVIMMU) for use on GOAIMMU should be entered in the Banner Value field. The IMMZTYPE translations are also used by the Postsecondary XML transcript.

Visit <u>http://www.cdc.gov/vaccines/programs/iis/stds/cpt.htm</u> to see a basic list of CPT codes and descriptions.

Only immunizations translated on SOAXREF > IMMZTYPE will be loaded by ZGRIDLD. A message in the .lis file will indicate if a code is not translated on SOAXREF > IMMZTYPE. Any immunization record with this message will not be loaded into GOAIMMU when ZGRIDLD is run in update mode.

## II. Loading Client Data to GRITS

- Overview Run the Immunization Request File process (ZGRIRQF) for a population selection to generate a Client Data file. Log into the GRITS website and upload the file. Check the status of the upload to confirm that it was successful.
- Generate Client Data file (ZGRIRQF)
   Before requesting immunization data from GRITS, basic student identifying information must first be uploaded to GRITS. To generate a Client Data file, run ZGRIRQF for your population selection using a File Type of "C".

Enter your population selection information into the first 4 parameters.

Enter the GRITS Organization ID in parameter 6. This code will be placed on every record in the Client Data file.

| rinter                      | Control                                      |                        |
|-----------------------------|----------------------------------------------|------------------------|
| Printer:                    | DATABASE Special Print:                      | Lines: 55 Submit Time: |
| <sup>D</sup> aram<br>Number | eter Values<br>Parameters                    | Values<br>•            |
| 01                          | Application Code                             |                        |
| 02                          | Selection ID                                 |                        |
| 03                          | Creator ID                                   |                        |
| 04                          | User ID                                      |                        |
| 05                          | File Type                                    |                        |
| 06                          | GRITS Organization ID                        |                        |
|                             |                                              |                        |
|                             |                                              |                        |
| ENGTH:                      | 30 TYPE: Character O/R: Required M/S: Single |                        |
| Inter app                   | plication code of population selection.      |                        |
|                             |                                              |                        |

The .lis file will display the message "No Birth Date on SPAPERS, record not written to data file" for any student without a birth date in Banner. This error will not prohibit the Client Data file from creating, but the student's information will not be included in the file.

| 03-09-2010 ; | at 09:58:57                 |                                                    | PAGE 1  |
|--------------|-----------------------------|----------------------------------------------------|---------|
|              |                             | Immunization Request File Process - Client File    | ZGRIRQF |
| ID           | Name                        | Message                                            |         |
| 900050619    | Andrews, Andy               | No Birth Date on SPAPERS, record not written to da | ta file |
| 091059204    | Jensen, Brandy              |                                                    |         |
| 091058050    | Jensen, Christopher         |                                                    |         |
| 001008466    | Jensen, Lori                |                                                    |         |
| 091057728    | Jensen, Michael             |                                                    |         |
| 091010454    | Jensen, Qunta               |                                                    |         |
| 091055259    | Taylor, Cindy               |                                                    |         |
| 03-09-2010 : | at 09:58:57                 |                                                    | PAGE 2  |
|              |                             | Immunization Request File Process - Client File    | ZGRIRQF |
|              |                             |                                                    |         |
| * * * REPOR  | T CONTROL INFORMATION * * * |                                                    |         |
| ZODIDOR 7 2  | 3                           |                                                    |         |
| zokikgr (.z. | 5                           |                                                    |         |
| Application  | Code: STUDENTS              |                                                    |         |
| Selection I  | D: CINDY_MANUALPOPSEL       |                                                    |         |
| Creator ID:  | CTAYLOR                     |                                                    |         |
| User ID: CT. | AYLOR                       |                                                    |         |
| File Type: ( | c                           |                                                    |         |
| Records Writ | tten to Data File: 6        |                                                    |         |
| Records NOT  | Written to Data File due to | Missing Birth Date: 1                              |         |

The Client Data file is a .txt file named for the process and job submission number (ex. zgrirqf\_###.txt). This file is a fixed format file with a record length of 586.

Position 1 – Student ID Position 26 – First Name Position 51 – Middle Name Position 76 – Last Name Position 111 – Name Suffix Position 121 – Birth date (MMDDYYYY) Position 197 – Gender [(F)emale, (M)ale, (U)nknown] Position 201 – SSN Position 213 – Student ID Position 570 - Organization ID Position 575 – Eligibility Code (default "V00") SSN is not a required field. If no SSN is on SPAPERS, this field will be blank in the Client Data file. A file named blank.txt will also be created by ZGRIRQF. This blank file is necessary to complete the upload to GRITS. Place the Client Data and blank.txt files on your desktop or another location where these files will be accessible for uploading. 2. Upload the Log into the GRITS website (https://www.grits.state.ga.us). **Client Data file** Click on "Exchange Data" under the "Data Exchange" menu. Enter a (GRITS) Job Name. Click on the "Browse" button next to the Client File Name field and select the file created by ZGRIRQF. Click on the "Browse" button next to the Immunization File field and

select the blank.txt file. Click the Upload button.

|                                                               | home   change password   logout   help desk   🌾                                                                           |
|---------------------------------------------------------------|----------------------------------------------------------------------------------------------------|
| GRITS                                                         | organization Board of Regents of the Unversity System of Georgia • user Cindy Taylor • role HMO/Data<br>Exch/Typical User |
| Georgia Registry of Immunization<br>Transactions and Services | Exchange Data                                                                                                    |
| Staging Region 8.1.4                                          | Job Name ZGRIRQF_3910_1 Upload                                                                                            |
| •••••                                                         | NOTE: If Job Name is blank, today's date will be used.                                                                    |
| Clients<br>manage client                                      | Client File Name C:\Documents and Settings\ctaylor Browse                                                                 |
| enter new client                                              | Immunization File Name C:\Documents and Settings\ctaylor Browse                                                           |
| Deta Exchange<br>exchange data                                | Comment File Name Browse                                                                                                  |
| Check etatus                                                  | At this time we are only accepting files with total size less than 220,200,960 bytes ( 210.00 MB )                        |
| submit hmo query                                              |                                                                                                    |

A popup window will display to confirm that you are ready to upload the documents listed in the message. Click OK.

| 0 | Please wait until you see Data Exchange Result screen to allow GRITS to get all of your files.<br>If you are uploading a large file, this may take several minutes.<br>Are you ready to upload? |
|---|----------------------------------------------------------------------------------------------------|
|   | Client File: 620_zgrirqf_494275.txt<br>Immunization File: blank.txt<br>Comment File:                                                                                                    |

The screen will display the Exchange Data Results to show which files were successfully uploaded.

| Exchange Data Result                                                  |              |
|-----------------------------------------------------------------------|--------------|
| The following flat files were uploaded:                               |              |
| <ul> <li>blank.txt</li> <li>620_zgrirqf_494275.txt</li> </ul>         | Check Status |
| Job Name which is "ZGRIRQF_3910_1" has been presented for processing. |              |

3. Confirm successful upload status (GRITS) To confirm that the Client Data files uploaded successfully, either click the Check Status button on the Exchange Data Results screen (shown above) or the Check Status link in the left navigation panel.

| <b>ODÍTO</b>                                                        | preservication Reard of Resource | of the University | home                   | change p               | assword                | logout help  | desk 👋    |
|---------------------------------------------------------------------|----------------------------------|-------------------|------------------------|------------------------|------------------------|--------------|-----------|
| <b>UKID</b>                                                         | organization board of Regents of |                   | Exch/Typical U         | ser                    | iser Cilluy I          | ayior • role | nwo/Data  |
| Georgia Registry of Immunization<br>Transactions and Services       | Exchange Data Status             | Past 1 Day        |                        | ~                      |                        |              | Refresh   |
| Staging Region 8.1.4                                                |                                  |                   |                        |                        |                        |              |           |
| Clients                                                             | Job Name                         | User Name         | Exchange<br>Data Date  | Process<br>Start Date  | Process<br>End Date    | Status       | Туре      |
| manage client<br>enter new client<br>Data Evohange                  | ZGRIRQF 3910 1                   | Cindy Taylor      | 03/09/2010<br>10:16:25 | 03/09/2010<br>10:16:26 | 03/09/2010<br>10:16:29 | COMPLETE     | Flat File |
| exchange date<br>check status<br>whmit hmo date<br>submit hmo query | ZGRIRQF 3810 2                   | Cindy Taylor      | 03/08/2010<br>14:28:18 | 03/08/2010<br>14:28:19 | 03/08/2010<br>14:28:20 | COMPLETE     | HMO Query |
|                                                                     | ZGRIRQF 3810 1                   | Cindy Taylor      | 03/08/2010<br>11:47:33 | 03/08/2010<br>11:47:33 | 03/08/2010<br>11:47:40 | COMPLETE     | Flat File |

By clicking on the Job Name, summary information related to the number of files loaded, matching existing GRITS records, or rejected will be displayed.

| Download Files for: ZGRIR                                             | QF_3910_1        |                  |                       |
|-----------------------------------------------------------------------|------------------|------------------|-----------------------|
| Response File ( 2KB )                                                 |                  |                  |                       |
|                                                                       |                  |                  |                       |
| Download Log for: ZGRIRQ                                              | F_3910_1         |                  |                       |
| File                                                                  | User Name        | Download Date    |                       |
| No Download Logged                                                    |                  |                  |                       |
|                                                                       |                  |                  |                       |
| Summary Information for:                                              | ZGRIRQF_3910_1   |                  |                       |
| Description                                                           | Client           | Immunization     | Comment               |
| Processed                                                             | 6                | 0                | 0                     |
| Accepted                                                              | 6                | 0                | 0                     |
| New                                                                   | 0                |                  |                       |
| 11011                                                                 | 0                | U                | U                     |
| Updated                                                               | 6                | 0                | 0                     |
| Updated<br>Already in GRITS                                           | 6                | 0                | 0                     |
| Updated<br>Already in GRITS<br>Rejected                               | 6,<br>0          | 0                | 0<br>0<br>0           |
| Updated<br>Already in GRITS<br>Rejected<br>Pending                    | 6<br>0<br>0      | 0<br>0<br>0<br>0 | 0<br>0<br>0<br>0      |
| Updated<br>Already in GRITS<br>Rejected<br>Pending<br>No Client Match | 6<br>0<br>0<br>0 | 0<br>0<br>0<br>0 | 0<br>0<br>0<br>0<br>0 |

# Click the Response File link to see a more information related to the Client Data file that was loaded.

|                     | ((((((((((((((((((((((((((((((((((((((( |                     |                                         | //////       | /////   | /////////////////////////////////////// | /////////////////////////////////////// | ,,,,,,,,,,,,,,,,,,,,,,,,,,,,,,,,,,,,,,, | ,,,,,,,,,,,,,,,,,,,,,,,,,,,,,,,,,,,,,,, | ,,,,,,,,,,,,,,,,,,,,,,,,,,,,,,,,,,,,,,, | ,,,,,,,,,,,,,,,,,,,,,,,,,,,,,,,,,,,,,,, | /////////////////////////////////////// |
|---------------------|-----------------------------------------|---------------------|-----------------------------------------|--------------|---------|-----------------------------------------|-----------------------------------------|-----------------------------------------|-----------------------------------------|-----------------------------------------|-----------------------------------------|-----------------------------------------|
| // SURMARY          |                                         |                     |                                         |              |         |                                         |                                         |                                         |                                         |                                         |                                         |                                         |
|                     |                                         |                     |                                         |              |         |                                         | /////////////////////////////////////// | ,,,,,,,,,,,,,,,,,,,,,,,,,,,,,,,,,,,,,,, |                                         |                                         |                                         |                                         |
| ***************     | * * * * * * * * * * * * *               | ******              | *********                               | ************ | * * '   | ******                                  | ************                            | *****                                   | * * * * * * * * * * * * * * * * * * * * | *****                                   | *****                                   | * * * * * * * * * * * * * * * * * * * * |
| ** JOB INFORMATION  |                                         |                     |                                         |              |         |                                         |                                         |                                         |                                         |                                         |                                         |                                         |
| **************      | * * * * * * * * * * * *                 | *******             | *********                               | ***********  | ŧ       | ******                                  | ******                                  | * * * * * * * * * * * * * * * * * * * * | * * * * * * * * * * * * * * * * * * * * | * * * * * * * * * * * * * * * * * * * * | * * * * * * * * * * * * * * * * * * * * | *****                                   |
| Job ID:             | 1719407                                 |                     |                                         |              |         |                                         |                                         |                                         |                                         |                                         |                                         |                                         |
| Job Start Date:     | Tue Mar OS                              | 9 10:16:26 EST 2010 |                                         |              |         |                                         |                                         |                                         |                                         |                                         |                                         |                                         |
| Job End Date:       | Tue Mar OS                              | 9 10:16:29 EST 2010 |                                         |              |         |                                         |                                         |                                         |                                         |                                         |                                         |                                         |
| Modify inventory fr | om 999 day(s                            | 5)                  |                                         |              |         |                                         |                                         |                                         |                                         |                                         |                                         |                                         |
|                     |                                         |                     |                                         |              |         |                                         |                                         |                                         |                                         |                                         |                                         |                                         |
| *************       | **********                              | ******              | ********                                | **********   | ******  | *1                                      | *******                                 | *************                           | ***************                         | ********************                    | ***************                         | *****************                       |
| ** FILES RECEIVED B | Y GRITS                                 |                     |                                         |              |         |                                         |                                         |                                         |                                         |                                         |                                         |                                         |
| ****************    | **********                              | *****************   | **********                              | **********   | ******* | ۲                                       | ******                                  | ************                            | **************                          | *****************                       | ************                            | **************                          |
| DESCRIPTION         | CLIENT                                  | IMMUNIZATION        | COMMENT                                 |              |         |                                         |                                         |                                         |                                         |                                         |                                         |                                         |
| Drogoggod           | e                                       | 0                   |                                         |              |         |                                         |                                         |                                         |                                         |                                         |                                         |                                         |
| Processed           | 6                                       | U                   | 0                                       |              |         |                                         |                                         |                                         |                                         |                                         |                                         |                                         |
| Nor                 | 0                                       | 0                   | 0                                       |              |         |                                         |                                         |                                         |                                         |                                         |                                         |                                         |
| Indeted             | 6                                       | 0                   | 0                                       |              |         |                                         |                                         |                                         |                                         |                                         |                                         |                                         |
| blroody in CDITS    | 0                                       | 0                   | 0                                       |              |         |                                         |                                         |                                         |                                         |                                         |                                         |                                         |
| Rejected            | 0                                       | 0                   | 0                                       |              |         |                                         |                                         |                                         |                                         |                                         |                                         |                                         |
| Bending             | 0                                       | 0                   | 0                                       |              |         |                                         |                                         |                                         |                                         |                                         |                                         |                                         |
| Inventory Undeted   | -                                       | 0                   | -                                       |              |         |                                         |                                         |                                         |                                         |                                         |                                         |                                         |
| Inventory Not Und   |                                         | 0                   | _                                       |              |         |                                         |                                         |                                         |                                         |                                         |                                         |                                         |
| No Client Match     |                                         | 0                   | -                                       |              |         |                                         |                                         |                                         |                                         |                                         |                                         |                                         |
| Total               | 6                                       | 0                   | 0                                       |              |         |                                         |                                         |                                         |                                         |                                         |                                         |                                         |
| 1.000               | 0                                       | 0                   |                                         |              |         |                                         |                                         |                                         |                                         |                                         |                                         |                                         |
|                     | ,,,,,,,,,,,,,,,,                        |                     | ,,,,,,,,,,,,,,,,,,,,,,,,,,,,,,,,,,,,,,, |              |         |                                         | 11                                      |                                         | ,,,,,,,,,,,,,,,,,,,,,,,,,,,,,,,,,,,,,,, |                                         |                                         |                                         |
| // DETAIL           |                                         |                     |                                         |              |         |                                         |                                         |                                         |                                         |                                         |                                         |                                         |
|                     | ,,,,,,,,,,,,,,,,                        |                     |                                         |              |         | $\overline{m}$                          | 111                                     |                                         | ,,,,,,,,,,,,,,,,,,,,,,,,,,,,,,,,,,,,,,, |                                         |                                         |                                         |
|                     |                                         |                     |                                         |              |         |                                         |                                         |                                         |                                         |                                         |                                         |                                         |
| No Errors Reported. |                                         |                     |                                         |              |         |                                         |                                         |                                         |                                         |                                         |                                         |                                         |
|                     |                                         |                     |                                         |              |         |                                         |                                         |                                         |                                         |                                         |                                         |                                         |

## III. Submitting a Query File to GRITS

Overview Run the Immunization Request File process (ZGRIRQF) for a population selection to generate a Query file. Log into the GRITS website and upload the file. Check the status of the upload to confirm that it was successful. Download and save the immunization data file from GRITS.

1. Generate Query file (ZGRIRQF) After successfully uploading a Client Data file to GRITS, a Query file can be submitted for these students. To generate a Query file, run ZGRIRQF for your population selection using a File Type of "Q". The population selection should contain the same students that were successfully loaded by the Client Data file.

Enter your population selection information into the first 4 parameters.

Enter the GRITS Organization ID in parameter 6.

| Process:<br>Printer<br>Printer: |                                                                                         | Parameter Set: 💌                      |
|---------------------------------|-----------------------------------------------------------------------------------------|---------------------------------------|
| Param<br>Number                 | eter Values<br>Parameters                                                               | Values<br>Values                      |
| 02                              | Application Lode                                                                        |                                       |
| 03                              | Creator ID                                                                              |                                       |
| 04                              | User ID                                                                                 |                                       |
| 05                              | File Type                                                                               |                                       |
| 06                              | GRITS Organization ID                                                                   |                                       |
| LENGTH:<br>Enter app            | 30 TYPE: Character O/R: Required M/S: Single<br>plication code of population selection. | · · · · · · · · · · · · · · · · · · · |

The .lis file will contain the same kind of information as when the process was run for the Client Data file.

| 03-09-2010 at | 11:07:01                    |                                                      | PAGE 1  |
|---------------|-----------------------------|------------------------------------------------------|---------|
|               |                             | Immunization Request File Process - Query File       | ZGRIRQF |
| ID            | Name                        | Message                                              |         |
| 900050619     | Andrews, Andy               | No Birth Date on SPAPERS, record not written to data | file    |
| 091059204     | Jensen, Brandy              |                                                      |         |
| 091058050     | Jensen, Christopher         |                                                      |         |
| 001008466     | Jensen, Lori                |                                                      |         |
| 091057728     | Jensen, Michael             |                                                      |         |
| 091010454     | Jensen, Qunta               |                                                      |         |
| 091055259     | Taylor, Cindy               |                                                      |         |
| 03-09-2010 at | 11:07:01                    |                                                      | PAGE 2  |
|               |                             | Immunization Request File Process - Query File       | ZGRIRQF |
|               |                             |                                                      |         |
|               |                             |                                                      |         |
| * * * REPORT  | CONTROL INFORMATION * * *   |                                                      |         |
| ZGRIRQF 7.23  |                             |                                                      |         |
| Application C | ode: STUDENTS               |                                                      |         |
| Selection ID: | CINDY MANUALPOPSEL          |                                                      |         |
| Creator ID: C | TAYLOR                      |                                                      |         |
| User ID: CTAY | LOR                         |                                                      |         |
| File Type: Q  |                             |                                                      |         |
| Records Writt | en to Data File: 6          |                                                      |         |
| Records NOT W | Tritten to Data File due to | Missing Birth Date: 1                                |         |

The Query file is a .txt file named for the process and job submission number (ex. zgrirqf\_####\_query.txt).

Position 1 – Client Type (default "C") Position 2 – Student ID Position 22 – First Name Position 47 – Middle Name Position 72 – Last Name Position 107 – Birth date (MMDDYYYY)

Place the Query file on your desktop or another location where these files will be accessible for uploading.

#### 2. Upload the Query file (GRITS)

Log into the GRITS website (https://www.grits.state.ga.us).

Click on "Submit HMO Query" under the "Data Exchange" menu. Enter a Job Name.

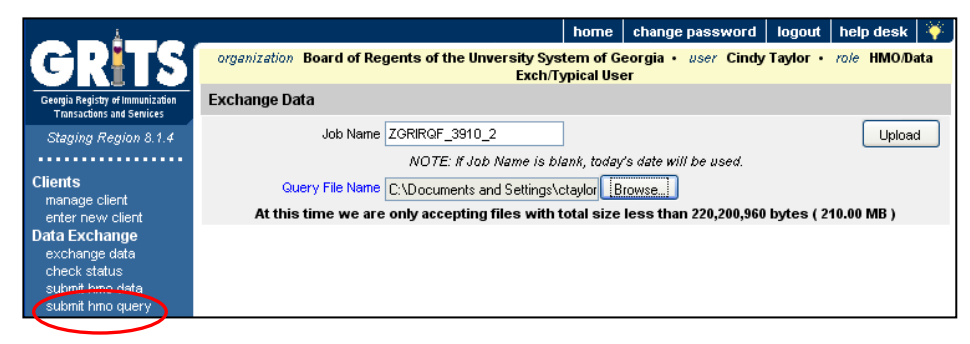

Click on the "Browse" button next to the Query File Name field and select the file created by ZGRIRQF. Click the Upload button.

A popup window will display to confirm that you are ready to upload the documents listed in the message. Click OK.

| 2 | Please wait until you see Data Exchange Result screen to allow GRITS to get all of your files |
|---|-----------------------------------------------------------------------------------------------|
| ~ | Are you ready to upload?                                                                      |
|   | HMO Query File: 620_zgrirqf_494276_query.txt                                                  |

The screen will display the Exchange Data Results to show which files were successfully uploaded.

| Exchange Data Result                                                  |              |
|-----------------------------------------------------------------------|--------------|
| The following HMO query file was uploaded:                            |              |
| 620_zgrirqf_494276_query.txt                                          | Check Status |
| Job Name which is "ZGRIRQF_3910_2" has been presented for processing. |              |

#### 3. Confirm successful upload status (GRITS)

To confirm that the Query file uploaded successfully, either click the Check Status button on the Exchange Data Results screen (shown above) or the Check Status link in the left navigation panel. The file type of "HMO Query" will display next to each query.

|                                                               |                                 |               |                     | home                | change p               | assword                | logout  | help de | sk       | ¥.   |
|---------------------------------------------------------------|---------------------------------|---------------|---------------------|---------------------|------------------------|------------------------|---------|---------|----------|------|
| GRITS                                                         | organization Board of Regents o | f the Unversi | ity Syst<br>Exch/Ty | em of G<br>pical Us | Georgia • L<br>Ger     | iser Cindy 1           | aylor • | role HN | 10/Da    | ta   |
| Georgia Registry of Immunization<br>Transactions and Services | Exchange Data Status            | Past 7 Days   |                     |                     | ~                      |                        |         | Re      | fresh    |      |
| Staging Region 8.1.4                                          |                                 |               |                     |                     |                        |                        |         |         |          |      |
| Clients                                                       | Job Name                        | User Name     | Exchar<br>Data Da   | nge F<br>ate S      | Process<br>Start Date  | Process<br>End Date    | Status  | Т       | уре      |      |
| manage client<br>enter new client<br>Data Evohange            | ZGRIRQF 3910 2                  | Cindy Taylor  | 03/09/2<br>11:12:0  | 2010 0<br>)9 1      | 03/09/2010<br>11:12:09 | 03/09/2010<br>11:12:11 | COMPLE  | ETE H   | MO Q     | uery |
| check status                                                  | ZGRIRQF 3910 1                  | Cindy Taylor  | 03/09/2<br>10:16:2  | 2010 0<br>25 1      | 03/09/2010<br>10:16:26 | 03/09/2010<br>10:16:29 | COMPLE  | ETE F   | lat File | •    |
| submit hmo deta<br>submit hmo query                           | ZGRIRQF 3810 2                  | Cindy Taylor  | 03/08/2<br>14:28:1  | 2010 C<br>8 1       | 03/08/2010<br>14:28:19 | 03/08/2010<br>14:28:20 | COMPLE  | ETE H   | MO Q     | uery |

By clicking on the Job Name, summary information related to the query file will be displayed.

| Download Files for: ZGRIRQF_3910_2                                        | !          |               |         | Refresh |
|---------------------------------------------------------------------------|------------|---------------|---------|---------|
| Demographic File (1KB)<br>Immunization File (1KB)<br>Exception File (1KB) |            |               |         | Cancel  |
| Download Log for: ZGRIRQF_3910_2                                          | liser Name | Download Date |         |         |
| No Download Logged                                                        |            |               |         |         |
| Summary Information for: ZGRIRQF_3                                        | 3910_2     |               |         |         |
| Description                                                               | Client     | Immunization  | Comment |         |
| No Summary Information                                                    |            |               |         |         |

The Demographic file will contain the ID and name of each student successfully queried.

The Exception file will contain information about any students for whom the process could not successfully retrieve immunization records. Refer to the GRITS User Manual (accessible in the left navigation panel after logging into the GRITS website) for specific exception messages and other processing information.

03261980

09081976

03171994

03171994

04241992

04241992

04241992

| 4. | Download<br>Immunization file<br>(GRITS) | Click on the Immunization immunization codes and | on File. This file contai<br>dates. | ns the student ID |
|----|------------------------------------------|--------------------------------------------------|-------------------------------------|-------------------|
|    |                                          | C091010454                                       | 90700DTP/aP                         | 08111976          |
|    |                                          | C091010454                                       | 90700DTP/aP                         | 10131976          |
|    |                                          | C091010454                                       | 90700DTP/aP                         | 08031977          |
|    |                                          | C091010454                                       | 90700DTP/aP                         | 11151978          |
|    |                                          | C091010454                                       | 90700DTP/aP                         | 03261980          |
|    |                                          | C091010454                                       | 90705Measles                        | 09081976          |
|    |                                          | C091010454                                       | 90707Measles                        | 03171994          |
|    |                                          | C091010454                                       | 90704Mumps                          | 08311977          |
|    |                                          | C091010454                                       | 90707Mumps                          | 03171994          |
|    |                                          | C091010454                                       | Polio                               | 08111976          |
|    |                                          | C091010454                                       | Polio                               | 10131976          |
|    |                                          | C091010454                                       | Polio                               | 08311977          |

C091010454

C091010454

CO91010454

CO91010454

CO91055259

CO91055259

CO91055259

Save this file as a text document (.txt). Depending upon your computer, you may be able to right click on the file or use the File menu to Save As. Be sure the file saved to your desktop or another location where these files will be accessible. The file name length must not exceed 30 characters, including the file extension.

Polio

90706Rubella

90707Rubella

Td

90707Measles

90707Rubella

90707Mumps

Move the immunization file to \$DATA\_HOME/student directory.

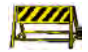

If your file is not located in \$DATA\_HOME/student, you will be required to enter the full file path and file name in parameter 1 of ZGRIDLD. The length of the path (if used) and file name must not exceed 30 characters.

## V. Loading Immunizations into GOAIMMU

| Overview                                                    | Run the Immunization Data Load process (ZGRIDLD) to load the<br>immunization data file received from GRITS. Confirm that the<br>immunization records successfully populated the Immunization<br>Information form (GOAIMMU) and any holds were ended or removed<br>from the Hold Information form (SOAHOLD). |
|-------------------------------------------------------------|----------------------------------------------------------------------------------------------------|
| 1. Run<br>Immunization<br>Data Load<br>process<br>(ZGRIDLD) | To load the Immunization file into GOAIMMU, run ZGRIDLD. Enter<br>the immunization file name, including file extension in the File Name<br>parameter. The process will look in to \$DATA_HOME/student for your<br>file.                                                                                     |
|                                                             | If your file is not located in \$DATA HOME/student onter the full                                                                                                    |

If your file is not located in \$DATA\_HOME/student, enter the full file path and file name in the parameter. The length of the path (if used) and file name must not exceed 30 characters.

Enter the Immunization Status Code in the Status Code parameter. This is the GTVIMST code that indicates the requirement is satisfied. All records loaded by ZGRIDLD will receive this status.

Determine whether you want to end or remove any existing immunization holds for the students whose records are to be loaded.

Enter a Hold End Date if the hold should be ended and remain visible on Hold Information form (SOAHOLD).

Enter a Hold Type Code. Only holds with this Hold Type Code will be ended or removed when immunization data is successfully loaded into GOAIMMU.

Always run ZGRIDLD in Audit mode and review the .lis file output prior to running the process in Update mode.

| Printer<br>Printer: | Control                        | Special Print: | Lines: 55 Submit Time:        |
|---------------------|--------------------------------|----------------|-------------------------------|
| Param<br>Jumber     | eter Values<br>Parameters<br>💌 |                | ¥alues<br>[♥]                 |
| 01                  | File Name                      |                | /home/ctaylor/1719416_imm.txt |
| 02                  | Status Code                    |                | Y                             |
| 03                  | End or Remove Holds?           |                | E                             |
| 04                  | Hold End Date                  |                | 06-APR-2010                   |
| 05                  | Hold Type Code                 |                | IM                            |
| 06                  | Run Mode                       |                |                               |
|                     |                                |                |                               |
|                     |                                |                |                               |

Review the .lis file. The student ID, name, immunization code to be loaded, and immunization date are displayed. Messages indicating records added, already exist or records updated may appear. The .lis file will also display a message if a hold is ended or removed.

If the message "Code ##### not translated on SOAXREF>IMMZTYPE" appears in the .lis file, please translate the specified code on SOAXREF for cross reference label IMMZTYPE. Any code not translated will not be loaded by ZGRIDLD. However, untranslated codes will not stop ZGRIDLD from running in update mode if you do not wish to load the untranslated code.

The .lis file also provides record counts for records in the data file, records updated, records added, and records not updated.

| 04-06-2010  | D at 15:             | 52             |                      | Tramiun    | ization Data  | Load Process  |           |       | 1       | PAGE 1<br>ZGRIDLD |
|-------------|----------------------|----------------|----------------------|------------|---------------|---------------|-----------|-------|---------|-------------------|
|             |                      |                |                      | 211411011  | inderion paca | Bodd Troocoo  |           |       |         |                   |
| ID          | Name                 |                | Imm                  | u Code     | Immu Date     | Message       |           |       |         |                   |
| 091010454   | Jensen,              | Qunta          | MTD                  |            | 11-AUG-1976   | New satisfied | record a  | dded. | ** Hold | Removed **        |
| 091010454   | Jensen,              | Qunta          | MTD                  |            | 13-OCT-1976   | New satisfied | record a  | dded. |         |                   |
| 091010454   | Jensen,              | Qunta          | MTD                  |            | 03-AUG-1977   | New satisfied | record a  | dded. |         |                   |
| 091010454   | Jensen,              | Qunta          | MTD                  |            | 15-NOV-1978   | New satisfied | record a  | dded. |         |                   |
| 091010454   | Jensen,              | Qunta          | MTD                  |            | 26-MAR-1980   | New satisfied | record a  | dded. |         |                   |
| 091010454   | Jensen,              | Qunta          | MEA                  | 1          | 08-SEP-1976   | New satisfied | record a  | dded. |         |                   |
| 091010454   | Jensen,              | Qunta          | MMR                  | 1          | 17-MAR-1994   | Existing unsa | isfied r  | ecord | updated | я.                |
| 091010454   | Jensen,              | Qunta          | MUM                  | P          | 31-AUG-1977   | New satisfied | record a  | dded. |         |                   |
| 091010454   | Jensen,              | Qunta          | MMR                  | 1          | 17-MAR-1994   | Record alread | y exists. | No .  | loading |                   |
| 091010454   | Jensen,              | Qunta          | MRB                  | L          | 08-SEP-1976   | New satisfied | record a  | dded. |         |                   |
| 091010454   | Jensen,              | Qunta          | MMR                  | 1          | 17-MAR-1994   | Record alread | y exists. | No .  | loading |                   |
| 091055259   | Taylor,              | Cindy L        | MMR                  | 1          | 24-APR-1992   | Record alread | y exists. | No .  | loading |                   |
| 091055259   | Taylor,              | Cindy L        | MMR                  | 1          | 24-APR-1992   | Record alread | y exists. | No .  | loading |                   |
| 091055259   | Taylor,              | Cindy L        | MMR                  | 1          | 24-APR-1992   | Record alread | y exists. | No .  | loading |                   |
| 04-06-2010  | D at 15:             | 52             |                      | _          |               |               |           |       | 1       | PAGE 2            |
|             |                      |                |                      | Immun      | ization Data  | Load Process  |           |       |         | ZGRIDLD           |
|             |                      |                |                      |            |               |               |           |       |         |                   |
| * * * REPO  | ORT CONT             | ROL INFORMATIO | N * * *              |            |               |               |           |       |         |                   |
| ZGRIDLD 7   | .23                  |                |                      |            |               |               |           |       |         |                   |
| Tumunizat   | ion Dete             | File Neme: /h  | me/sterior/1719416   | imm tyt    |               |               |           |       |         |                   |
| Immunizat   | ion Stet             | ve Code: V     | bme/ccay101/1/19410_ | LINED. CXC |               |               |           |       |         |                   |
| End or Do   | morro Wol            | de D           |                      |            |               |               |           |       |         |                   |
| Hold End I  | Nove nor<br>Dete: 06 | _1PP_2010      |                      |            |               |               |           |       |         |                   |
| Hold Tune   | Code: T              | -AFR-2010      |                      |            |               |               |           |       |         |                   |
| Run Mode:   | U                    |                |                      |            |               |               |           |       |         |                   |
| Record Cor  | unt in D             | ata File: 14   |                      |            |               |               |           |       |         |                   |
| Records U   | ndated.              | 1              |                      |            |               |               |           |       |         |                   |
| Records A   | dded: 8              | -              |                      |            |               |               |           |       |         |                   |
| Records n   | nt Undet             | ed: 5          |                      |            |               |               |           |       |         |                   |
| Licooras in | opuac                | 0              |                      |            |               |               |           |       |         |                   |

#### 2. Confirm immunization data (GOAIMMU)

Look at the student's record on GOAIMMU to confirm that the immunization data was successfully loaded.

| Immunization Information G                                 | GOAIMMU 7.4 2000000          |                       | ******              |                          |                                       | *********   | '≚× |
|------------------------------------------------------------|------------------------------|-----------------------|---------------------|--------------------------|---------------------------------------|-------------|-----|
| Immunization: MEA<br>Immunization Date: 08-5<br>Comment: 🖉 | 1 First M                    | Veasles Shot          | Status:<br>User ID: | Y Requireme<br>CTAYLOR   | nt Satisfied<br>Activity Date:        | 09-MAR-2010 |     |
| Immunization: MMR<br>Immunization Date: 17-P<br>Comment: 2 | 11 (♥ First )<br>MAR-1994 (Ⅲ | Veasles/Mumps/Rubella | Status:<br>User ID: | Y V Requireme<br>CTAYLOR | ent Satisfied<br>Activity Date:       | 09-MAR-2010 |     |
| Immunization: MRB<br>Immunization Date: 08-5<br>Comment: 2 | JL ▼ Rubel                   | la<br>                | Status:<br>User ID: | Y PRequirema<br>CTAYLOR  | nt Satisfied<br><b>Activity Date:</b> | 09-MAR-2010 | •   |

The date the immunization was received will be entered in the Immunization Date field.

The User ID field will contain the ID of the person who ran the ZGRIDLD process.

Check the student's SOAHOLD record to confirm that the immunization hold was ended or removed successfully.

| 🦉 Hold Information SOAHOLD 7.3 2000000000000000000000000000000000000 |   |       |             |         |               |                   |                   |  |  |  |
|----------------------------------------------------------------------|---|-------|-------------|---------|---------------|-------------------|-------------------|--|--|--|
| ID: 091010454 VMs. Qunta Jensen                                      |   |       |             |         |               |                   |                   |  |  |  |
|                                                                      |   |       |             |         |               |                   |                   |  |  |  |
| Hold Detail                                                          | s |       |             |         |               |                   |                   |  |  |  |
| Hold Type:                                                           |   |       |             | Reason: |               |                   | Release Indicator |  |  |  |
| Amount:                                                              |   | From: | 06-APR-2010 | To:     | 31-DEC-2099 🧮 | Origination Code: |                   |  |  |  |
| Hold Type:                                                           |   |       |             | Reason: |               |                   | Release Indicator |  |  |  |
| Amount:                                                              |   | From: |             | To:     |               | Origination Code: |                   |  |  |  |
| Hold Type:                                                           | • |       |             | Reason: |               |                   | Release Indicator |  |  |  |
| Amount:                                                              |   | From: |             | To:     |               | Origination Code: |                   |  |  |  |
| Hold Type:                                                           |   |       |             | Reason: |               |                   | Release Indicator |  |  |  |
| Amount:                                                              |   | From: |             | To:     |               | Origination Code: |                   |  |  |  |
| Hold Type:                                                           |   |       |             | Reason: |               |                   | Release Indicator |  |  |  |
| Amount:                                                              |   | From: |             | To:     |               | Origination Code: |                   |  |  |  |
| Hold Type:                                                           |   |       |             | Reason: |               |                   | Release Indicator |  |  |  |
| Amount:                                                              |   | From: |             | To:     |               | Origination Code: |                   |  |  |  |
|                                                                      |   |       |             |         |               |                   |                   |  |  |  |
|                                                                      |   |       |             |         |               |                   |                   |  |  |  |

# **Appendix A: Document History**

This section details the history of the document and updates made for each modification.

| Release and Date                            | Form/Process | Page | Update Description |
|---------------------------------------------|--------------|------|--------------------|
| Georgia Enhancements 7.23<br>April 23, 2010 | NA           | NA   | Original           |

# **Appendix B: Process Flow**

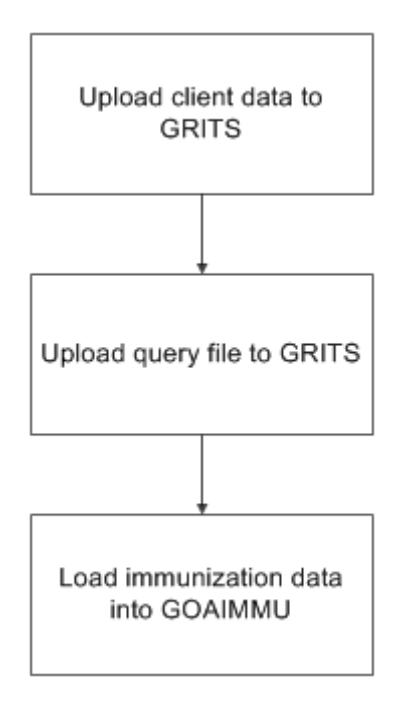